## Open the website: <u>https://indorock.in</u>

On login page: For new user registration, please click on the "Sign Up" link

Please fill: The personal contact details and then click on the "register" button.

Check, you have received an email from 'Indorock'. Click on "Verify your email". Once the email is verified, the author gets a new email with his/her username and password details for login and for future use as well.

Click on: Login / Abstract Submission

Fill: Username and password, then click to login.

'Welcome screen' opens, click "apply" button to submit Abstract.

Click on the "Upload Abstract button" to upload an abstract of paper.

Fill in all the details and attach the abstract document, then click on the "Send Now" button to submit the abstract of paper.

'Abstract submitted successfully' message appears. The authors get a notification of abstract submission by email.

Click on the logout button to exit from this screen.

Once the organizers accepts the abstract of paper, the authors get a notification of abstract acceptance by email.

## To upload Final paper

Click on: Login / Full Paper Submission.

Fill: Username and password, then click to login.

'Welcome screen' opens, Click on "Upload full paper"

Fill in all the details and attach the final paper document. Then click on the "Send Now" button

The final paper submitted successfully message appears. The authors get the notification of full length submission by email.

Click on the logout button to exit from this screen.

Once the organizers accepts the full paper, the authors get a notification of full paper acceptance by email.